## راهنمای ناشر

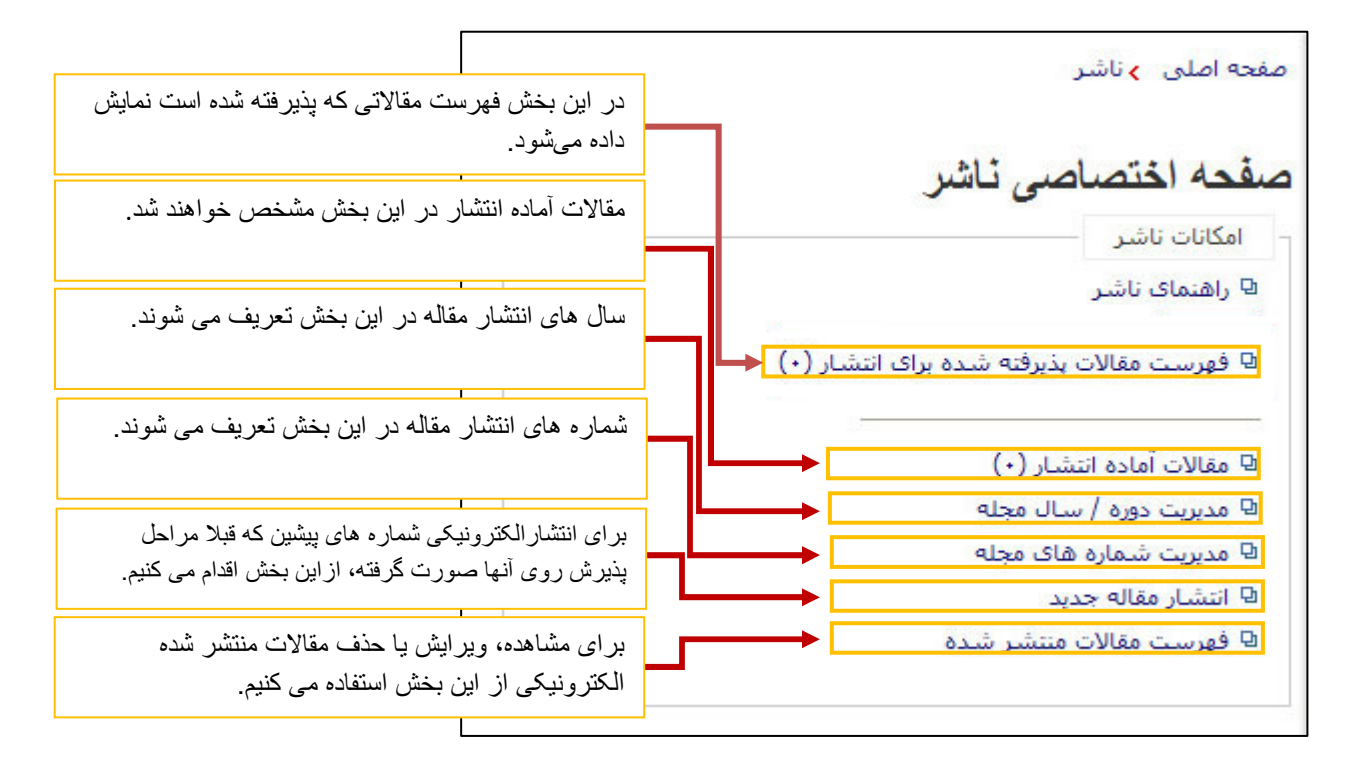

## در این بخش فهرست مقالاتی که پذیرفته شده است، نمایش داده می شود.

|        |                     |                        |                     |             | برست مقالات پذیرفته شده برای انتشار | چه املی <mark>&gt;</mark> ناشر <mark>&gt;</mark> فړ | صف |
|--------|---------------------|------------------------|---------------------|-------------|-------------------------------------|-----------------------------------------------------|----|
| انتشار | تاريخ آخرين تغييرات | وضعيت                  | تاريخ ارسال         | نويسنده     | عنوان مقاله                         | کد مقاله                                            | #  |
| *      | 1388-07-19 15:43:08 | قبول شـده برای انتشـار | 1388-07-19 15:37:47 | مدیر نشـریه | آشنایی با پایگاههای اطلاعات علمی    | 1000 -IRANDOC (R1)                                  | 1  |

دوره/ سال جدید: دوره یا سال جدید در دو بخش فارسی و انگلیسی اضافه خواهد شد. به عنوان مثال در بخش فارسی نوشته شود "دوره دوازده" یا "سال دوازده" و در بخش انگلیسی نیـز Vol. 12 ذکـر شـود. پس از اضافه کردن دوره یا سال در بخش فارسی، دوره یا سال مرتبط در بخش انگلیس نیز مشخص شـود. دقت کنید که فاصله بین حروف و اعداد در تمامی دورهها یکسان وارد شود.

برای نمایش در سایت باید وضعیت را در حالت فعال قرار دهیم.

| يوان دورة / سال           | دوره ۱۲ | #        | عنوان دوره / سال | عنوان دوره / سال [English] | سال انتشار |
|---------------------------|---------|----------|------------------|----------------------------|------------|
| 1.5-1.0                   | 1744    | 1        | دوره ۱           | Vol.1                      | ITVV       |
| یان استار                 |         | Y        | دوره ۲           | Vol.2                      | ITVA       |
| نوان دوره / سال [English] |         | Y Vol.12 | دوره ۲           | Vol.3                      | ITV9       |
| بال انتشار (English)      | 2009    | Y        | دوره ۲           | Vol.4                      | 174-       |
| ليفيت                     | فيال 🗸  | ٥        | دوره ۵           | Vol.5                      | ITAI       |
| 21.21.21                  |         | 8        | دوره ۶           | Vol.6                      | TAT        |
| دخبره تقيير               |         | V        | دوره ۷           | Vol.7                      | ITAT       |
|                           |         | ۸        | دوره ۸           | Vol.8                      | TAT        |
|                           |         | 9        | دوره ۹           | Vol.9                      | ITAO       |
|                           |         | 1-       | دوره ۱۰          | Vol.10                     | ITAF       |
|                           |         | 11       | دوره ۱۱          | Vol.11                     | TAV        |
|                           |         | 17       | 17 0.92          | Vol.12                     | ITAA       |

مدیریت انتشار شماره های جدید: شماره های جدید زیر مجموعه دوره یا سال خواهند بود. یک شماره دارای سه وضعیت فعال، غیر فعال و منتشر شده است. در صورتی که وضعیت "منتشرشده" انتخاب شود، اطلاعات مربوط به آن شماره در سایت نشریه نمایش داده می شود. برای انتشار یک شماره جدید مراحل زیر را انجام دهید.

- دوره نشریه را که قبلاً در سیستم تعریف شده است، انتخاب کنید.
- عنوان شماره را مشخص کنید؛ به طور مثال شماره ۱۰ ، بهار و یا ...
- سال و ماه انتشار را تعیین کنید.
- تعداد صفحات مجله را وارد کنید.
- لوگوی سیستم را اضافه کنید ( اجباری نیست ).
- برای انتشار الکترونیکی مجلات، وضعیت مجله را به صورت منتشرشده انتخاب کنید.
برای ارسال نشریه برای مشترکان، لینک مربوط به آن را فعال کنید.

- گزینه ذخیره را انتخاب کنید.

| × →          | دوره ۱۰            | بوره مجله             |
|--------------|--------------------|-----------------------|
| -            | بهار               | متوان شامره           |
| -            | 1386               | سال انتشار            |
| -            | اردىيەشت 💉 🖌       | باه ائتشار            |
| ➡ Spring     |                    | منوان شماره [English] |
| -            | 2008 💉             | ىيال ائتشار [English] |
| -            | May 💉              | ناه انتشار [English]  |
| •            | ۵۶ ت ۱۰            | مفحات از              |
| Browse       | مشاهده             | صویر روی جلد شماره    |
| -            | منتشر شده 💉        | بضعيت                 |
| ارسال شود، 🔶 | شماره برای مشترکین | 📄 فهرست مقالات این    |

در صورتی که بخواهید شماره ایجاد شده را ویرایش کنید، دوباره آن را انتخاب کرده و ویرایش کنید، سپس گزینه ذخیره تغییرات را کلیک کنید.

| معد العلى > السر >    | ، مدیریت ستان رہ سای مجنہ | -144<br>     |                  |                            |            |
|-----------------------|---------------------------|--------------|------------------|----------------------------|------------|
| دوره مجله             | دوره ۱۰                   | *            | عنوان دوره / سال | عنوان دورہ / سال [English] | سال انتشار |
| منوان شرواره          | يفار                      |              | دوره ۱           | Vol.1                      | 1TVV       |
|                       |                           |              | دوره ۲           | Vol.2                      | ۱۳۷۸       |
| سال انتشار            | 1386                      |              | دوره ۳           | Vol.3                      | 1779       |
| ماه انتشار            | اردىيەشت 🚩                |              | دوره ۴           | Vol.4                      | ۱۳۸۰       |
| عنوان شماره [English] |                           | Spring       | دوره ۵           | Vol.5                      | ۱۳۸۱       |
| سال انتشار [English]  | 2008 🗸                    |              | دوره ۶           | Vol.6                      | זאיו       |
| [English] Judget alla | May 🗸                     |              | دوره ۷           | Vol.7                      | ۱۳۸۳       |
| [English] Jeach du    | -nay                      |              | 🛚 بهار و تابستان | Spring & Summer            |            |
| صفحات از              | تا                        |              | دوره ۸           | Vol.8                      | ነ۳ለዮ       |
| نصوبر روی جلد شماره   |                           | Browse       | 🛚 بهار و تابستان | Spring & Summer            |            |
|                       | مشاهده                    |              | دوره ۹           | Vol.9                      | ۵۸۳۱       |
| وضعيت                 | منتشر شده 🚩               |              | 🛚 بهار           | Spring                     |            |
| 📃 فهرست مقالات این    | , شماره برای مشترکین ارس  | ن ارسال شود. | 🛛 تابستان        | Summer                     |            |
| ذخيره ت               | تغييرات حذف انصرا         | انصراف       | ۱ دوره ۱۰        | Vol.10                     | ۱۳۸۶       |
|                       |                           | 1.00         | 🕒 بهار           | Spring                     |            |
|                       |                           |              | 🛛 پاييز و زمستان | Autumn & Winner            |            |
|                       |                           |              | 🛛 تابستان        | Summer                     |            |
|                       |                           |              | ۱ دوره ۱۱        | Vol.11                     | ۱۳۸۷       |
|                       |                           |              | 🛚 بهار و تابستان | Spring & Summer            |            |
|                       |                           |              | 🛚 پاييز و زمستان | Autumn 2008 & Winter       |            |

انتشار مقالات جديد

برای انتشار شماره های قبل، پس از تعیین دوره و شماره مربوط به آن از این فـرم اسـتفاده کنیـد. اطلاعـات مربوط به عنوان، چکیده و کلمات کلیدی را به همراه صفحات مقاله در بخش های مربوط وارد کنیـد. اصـل مقاله را به صورت PDF از طریق لینک مربوط به آن ارسال کنید. برای اضافه کردن نویسنده، موضـوعات و منابع علمی، روی لینک مدیریت نویسندگان، مدیریت موضوعات و مدیریت مراجع و منابع کلیک کنید.

| و جدید | ار مقال | 🔪 انتشا | 🔷 ناشىر | اصلى | صفحه |
|--------|---------|---------|---------|------|------|

|                            |                                                                                                    | مديريت مراجع و منابع                                                                                                    | مديريت موضوعات                                                                                                    | مدیریت نویساندگان                                                                                                    | ورود مشخصات مقاله        |
|----------------------------|----------------------------------------------------------------------------------------------------|----------------------------------------------------------------------------------------------------|----------------------------------------------------------------------------------------------------|----------------------------------------------------------------------------------------------------|--------------------------|
|                            |                                                                                                    |                                                                                                    |                                                                                                    |                                                                                                    |                          |
| Γ                          |                                                                                                    |                                                                                                    |                                                                                                    |                                                                                                    | ورود مشخصات مقاله        |
|                            |                                                                                                    | •                                                                                                    |                                                                                                    | - دورہ اول ر شمارہ 1                                                                                                    | دوره و شـماره            |
|                            |                                                                                                    |                                                                                                    |                                                                                                    |                                                                                                    | DOI                      |
|                            |                                                                                                    | <br>                                                                                                    | . حفاظت از محیط زیسا                                                                                                    | نقش قوه قضاییه هند در                                                                                                    | عنوان مقاله              |
| v                          |                                                                                                    |                                                                                                    |                                                                                                    |                                                                                                    |                          |
|                            |                                                                                                    |                                                                                                    |                                                                                                    |                                                                                                    | عنوان كوتاه              |
| 4                          | «حقوق عرفی» باشد، واجد نقش با اهمیتی<br>به، هند نمونه خوبی است که قوه قطاییهاش<br>یکام مسئولیت مدنی، در حفاظت از محیط<br>ت را در آن کشور بنا ساخته است. اما در<br>ره نیست، علی رغم انکه قوه قطاییه این<br>م در امل 21 قانون اساسیی محدود به زنده<br>تمندانه است که استحقاق آن را دارد و از این | بع نظام «حقوق نوشته» یا<br>ن کشورهای در حال توسع<br>ی، قوانین محیط زیست و اح<br>ک حقوق جدید محیط زیست<br>تصمیمات مهمی در این با<br>تشمیمات مهمی در این بارده، برخوردار است.<br>۵ زندگی در وضعیتی شراق<br>نقوق نیناوین بشر قرار دارد | فارغ از آنکه کشوری تا<br>زیست» است، در میا<br>زیار امول قانون اساسر<br>نجا که می توان گفت یا<br>فقایی ایران، حاوی<br>یا و شرعی مناسبی<br>ها شامل حق انسان ب<br>ست سالم در قلمرو | بدون شک روبه قضایی،<br>در توسعه «حقوق محیط<br>استفاده شایان توجهی<br>رزست به عمل آورده تا<br>مقایسه، متأسفانه ساز<br>کشور از ساز و کار قانون<br>رود برخورداری از محیط ز<br>رود برخورداری از محیط ز | چکیدہ                    |
| ¥                          | دخواهی به نفع عموم" به دادگستری کشور<br>د حمان تخمی و آلمین وجام دست تقسط                                                                                                    | ، محیط زیست از طریق "دا.<br>بالم آن کشم، قلحہ شہ ما:                                                                                                    | دعاوی مربوط به تخریب<br>- طایق ، دادگاهمای، م                                                                                                    | نکته مهم انکه بیشترین<br>هن داد ۱۰۰ کنده ماه از                                                                                                    |                          |
| -                          | يست                                                                                                    | دواژهها: حفاظت از محيط ز                                                                                                    | : قوه قضاييه؛ هند؛ كلي                                                                                                    | دادخواهی به نفع عموم؛                                                                                                    | کلیدواژگان               |
| ¥                          |                                                                                                    |                                                                                                    |                                                                                                    |                                                                                                    |                          |
| Ro                         | e of Judiciary in Development of Environm                                                                                                    | ental Jurisprudence Wit                                                                                                    | h Emphasis on India                                                                                                    | 's Model 🔺                                                                                                    | عنوان مقاله<br>[English] |
|                            |                                                                                                    |                                                                                                    |                                                                                                    |                                                                                                    | عنوان کوتاہ (English]    |
| As<br>on<br>Bu<br>de<br>ha | far as the role of judiciary in development<br>judicial record of Iran indicates that the Ir<br>this regard, yet!<br>t, unlike the Iranian Judiciary, the Indian's<br>ficiencies of law and provide relief whereve<br>s made an extensive use of Indian constitu                               | of environmental jurispi<br>anian Judiciary could no<br>one has come forward .<br>er and whenever requira<br>itional provisions, enviro                                                                                             | rudence is concerne<br>t have taken any rei<br>actively to make go<br>ad. In this way the 1<br>nmental laws and ev                                                              | id, a short survey<br>markable decision<br>od the<br>Indian Judiciary<br>ven common law                                                                                                    | چکیدہ [English] چکیدہ    |
|                            |                                                                                                    |                                                                                                    |                                                                                                    |                                                                                                    | کلیدواژگان (English]     |
|                            |                                                                                                    |                                                                                                    |                                                                                                    | *                                                                                                    |                          |
|                            | 1 🔻 دى 💌 1348                                                                                                    | تارىخ بازنگەي 1                                                                                                    | <ul><li>▼ 1388</li></ul>                                                                                                    | 19 🔻 معر                                                                                                    | تاريخ دريافت             |
|                            |                                                                                                    |                                                                                                    | <ul> <li>▼ 1389</li> <li>▼</li> </ul>                                                                                                    | سهر<br>10 ▼ فروردین                                                                                                    | تاريخ پذيرش              |
|                            |                                                                                                    |                                                                                                    | <ul><li>▼ 1389</li></ul>                                                                                                    | 💽 فروردین                                                                                                    | تاريخ انتشار             |
|                            |                                                                                                    |                                                                                                    |                                                                                                    | U                                                                                                    | صفحات از                 |
|                            |                                                                                                    |                                                                                                    |                                                                                                    | Choose                                                                                                    | اصل مقاله                |
|                            |                                                                                                    |                                                                                                    | ارسال شود.                                                                                                    | كى مقاله براى نويسىندە                                                                                                    |                          |
|                            |                                                                                                    |                                                                                                    | ل شود.                                                                                                    | نقاله برای نویسنده ارسا                                                                                                    | 🗌 نامه انتشار چاپی ه     |
|                            |                                                                                                    | بیره و جدید انصراف                                                                                                    | ذخيره ذخ                                                                                                    |                                                                                                    |                          |

## نويسندگان

| # | نام و نام خانوادگی     | پست الکترونیکی        | نشانی پستی |   | ذخيره |
|---|------------------------|-----------------------|------------|---|-------|
| 1 | قای محمدباقر پارساپور* |                       | -          | * | ₩ 🖨   |
| 2 | مدیر نشریه*            | soltani@modares.ac.ir | خ آزادی    | 2 | ₽ 合   |

در قسمت مدیریت نویسندگان، اگر نویسندهای را به عنوان نویسنده عهدهدار مقاله انتخاب کنید، لازم است نویسنده قبلاً ثبت نام شده باشد.

|                     |                        |                     | ر مقاله جدید            | مفحه املی <mark>&gt;</mark> ناشر <mark>&gt;</mark> انتشا |
|---------------------|------------------------|---------------------|-------------------------|----------------------------------------------------------|
|                     | ن مدیریت مراجع و منابع | مديريت موضوعات      | مديريت نويسندگان        | ورود مشخصات مقاله                                        |
|                     |                        |                     |                         | مديريت نويسـندگان                                        |
|                     |                        |                     |                         | عنوان                                                    |
|                     | ام (English]           | ;                   |                         | نام                                                      |
|                     | نام میانی [English]    | i                   |                         |                                                          |
|                     | نام خانوادگی [English] | ;                   |                         | نام خانوادگی                                             |
|                     |                        | تاد، استادیار و ۰۰۰ |                         | رتبه علمی                                                |
|                     |                        |                     |                         | شماره تلغن                                               |
|                     |                        |                     |                         | پست الکترونیکی                                           |
|                     |                        | •                   | 1                       | کشور                                                     |
|                     | شىھر [English]         | 6                   |                         | شهر                                                      |
|                     | شانی پستی [English] 🔺  | j 🔺                 |                         | نشانی پستی                                               |
|                     |                        |                     | بینده عهده دار مقاله اس |                                                          |
|                     |                        |                     | خیرہ نویسندہ 🛛 بازنویسی | ć                                                        |
|                     |                        |                     |                         |                                                          |
|                     |                        |                     |                         | نويسندگان                                                |
| نخيره               |                        | نشانى پستى          | پست الکترونیکی          | # نام و نام خانوادگی                                     |
|                     |                        | -                   |                         | 1 آقای محمدباقر پارساپور*                                |
| <b>₽</b> ≙ <b>2</b> |                        | خ اُزادی            | soltani@modares.ac.ir   | 2 مدير نشريه*                                            |

## در این قسمت موضوعاتی را که قبلاً تعریف شده است می توانید انتخاب کنید.

|       |                                     | ر مقاله جدید            | مفحه امیلی 🤉 ناشر 🥇 انتشار     |
|-------|-------------------------------------|-------------------------|--------------------------------|
|       | مدیریت موضوعات مدیریت مراجع و منابع | مدیریت نویساندگان       | ورود مشخصات مقاله              |
|       |                                     |                         | مديريت موضوعات                 |
|       | ୍                                   |                         | جستجو در موضوعات               |
|       |                                     | ناله را انتخاب کنید.    | موضوعات مرتبط با مق            |
|       | شعرای معامر <ادبی>                  |                         | ادینی<br>… شعرای معاصر         |
|       |                                     |                         | زبان<br>ادبیات                 |
|       |                                     |                         | فناوری اطلاعات<br>انشانه شناسی |
|       | <                                   | تمان                    | تجزیه و تحلیل گف               |
|       | >                                   |                         |                                |
|       |                                     |                         |                                |
|       |                                     |                         |                                |
|       |                                     |                         |                                |
|       |                                     |                         |                                |
|       |                                     |                         | نويسندگان                      |
| ذخيره | ئىانى پستى                          | پست الکترونیکی انت      | # نام و نام خانوادگی 🛛 پ       |
|       |                                     | -                       | 1 آقای محمدباقر پارساپور*      |
|       | آزادی                               | خ soltani@modares.ac.ir | 2 مدیر نشریه*                  |

| ورود مشخصات مقاله مدیریت نویسندگان مدیریت موفوعات مدیریت مراجع و منابع<br>مدیریت مراجع و منابع<br>نویان مرجع فارسی ک<br>عنوان مرجع مار<br>عنوان مجله، کتاب یا کنفرانس<br>منوان مجله، کتاب یا کنفرانس<br>منوان مجله، کتاب یا کنفرانس<br>منوره                                                                                                    |
|----------------------------------------------------------------------------------------------------|
| مدیریت مراجع و منابع<br>زبان مرجع فارسی ک<br>نویسندگان<br>عنوان مرجع<br>عنوان مجله، کتاب یا کنفرانس<br>مانوان مجله، کتاب یا کنفرانس<br>مانوان مجله، کتاب یا کنفرانس                                                                                                    |
| (بان مرجع فارسی ◄<br>نویسندگان<br>عنوان مرجع<br>عنوان مرجع<br>عنوان مجله، کتاب یا کنفرانس<br>اOD<br>دوره<br>شماره                                                                                                    |
| عنوان مرجع           عنوان مرجع           عنوان مجله، کتاب یا کنفرانس               عنوان مجله، کتاب یا کنفرانس               ماره                                                                                                    |
| عنوان مرجع<br>عنوان مرجع<br>عنوان مجله، کتاب یا کنفرانس<br>اOD<br>دوره<br>شماره                                                                                                    |
| سال         عنوان مجله، کتاب یا کنفرانس         سال         سال     <                                                                                                    |
| عنوان مجله، کتاب یا کنفرانس<br>ا OD<br>دوره<br>شماره                                                                                                    |
| الحالي الحالي الحالي الحالي الحالي الحالي الحالي الحالي الحالي الحالي الحالي الحالي الحالي الحالي الحالي الحالي<br>شمارة                                                                                                    |
| دوره<br>شماره                                                                                                    |
|                                                                                                    |
| مفحات از ت                                                                                                    |
| مربع السعار<br>پیوند مرجع                                                                                                    |
| ×                                                                                                    |
| یہوند اصل مرجع<br>۸                                                                                                    |
| ×<br>اندازه فابل اصل مرجع                                                                                                    |
| ذخيره مرجع                                                                                                    |
|                                                                                                    |
| ندگان                                                                                                    |
| م و نام خانوادگی پست الکترونیکی نشانی پستی<br>ی محمدیاقر پارسایور*                                                                                                    |
| ت المسترك المسترك ا<br>المسترك المسترك المستر |
| 2                                                                                                    |
|                                                                                                    |

تمامی مقالاتی را که روی سایت منتشر کردهاید میتوانید در اینجا مشاهده کنیـد. در صـورت لـزوم امکـان حذف مقاله هم وجود دارد. برای این حذف مقاله اول آن را انتخاب کـرده و وارد صـفحه اطلاعـات مقالـه شوید، سپس گزینه حذف را انتخاب کنید.

|       | مفحه امیلی ای ناشر ای فهرست مقالات منتشار شده           |
|-------|---------------------------------------------------------|
|       | 💡 برای وبرایش اطلاعات مقاله، روی عنوان مقاله کلیک کنید. |
|       | ⊟ دوره اولد شماره 1                                     |
| ذخيره | # عنوان مقاله                                           |
| ₩ 🖶   | 1 نقش قوه قضاییه هند در حفاظت از محیط زیست              |
|       |                                                         |
|       |                                                         |
|       |                                                         |

| ىلى يەسىر يەسىر                                                                                                    |                                                                                                    |                                                                                                    |                                                                                                    |                                                                                                    |                                                                                                    |                                                                                                    |                                                                                                    |                                                             |  |
|----------------------------------------------------------------------------------------------------|----------------------------------------------------------------------------------------------------|----------------------------------------------------------------------------------------------------|----------------------------------------------------------------------------------------------------|----------------------------------------------------------------------------------------------------|----------------------------------------------------------------------------------------------------|----------------------------------------------------------------------------------------------------|----------------------------------------------------------------------------------------------------|-------------------------------------------------------------|--|
| ورود مشخصات مقاله                                                                                                    | مديريت                                                                                                    | ه نوسندگان                                                                                                    | مديريت مو                                                                                                    | نوعات                                                                                                    | مديريت مراجع و مناب                                                                                                    |                                                                                                    |                                                                                                    |                                                             |  |
| ورود مشخصات مة                                                                                                    | عال                                                                                                    |                                                                                                    |                                                                                                    |                                                                                                    |                                                                                                    |                                                                                                    |                                                                                                    |                                                             |  |
| دوره و شماره<br>DOI                                                                                                    | • دوره                                                                                                    | ، اول, شماره                                                                                                    | 1                                                                                                    |                                                                                                    | -                                                                                                    |                                                                                                    |                                                                                                    |                                                             |  |
| عنوان مقاله                                                                                                    | نقش قو                                                                                                    | ره قفاييه هند                                                                                                    | در حفاظت از                                                                                                    | نحيط زيست                                                                                                    |                                                                                                    |                                                                                                    |                                                                                                    | *                                                           |  |
| عنوان كوتاه                                                                                                    |                                                                                                    |                                                                                                    |                                                                                                    |                                                                                                    |                                                                                                    |                                                                                                    |                                                                                                    |                                                             |  |
| چکیدہ                                                                                                    | بدون ش<br>در توسع<br>زیست با<br>مقایسه<br>کشور از<br>دادگاهم<br>بودن حی<br>رو، برخو<br>نکته مه                                                                                                    | یک رویه قضایم<br>وه «حقوق مح<br>به عمل آورده<br>به متأسفاته بر<br>رای عالی هند<br>رایی نیست،<br>برداری از محیط<br>م آیکو بیشتور                                                                                                    | ن، فارغ از آنکه<br>بیط زیست» اس<br>در از امول قائر<br>نابقه قضایی ا<br>وفی و شرعی<br>، قاطعانه اعلا<br>بلکه شامل حز<br>ن دعاوی مربو<br>ن دعاوی مربو                                                                                                    | کشوری تای<br>ن اساسی<br>بان گفت یک<br>زان، حاوی<br>مناسبی د<br>ر کرده اند<br>در قلمرو حة<br>به تخریب                                                                                                    | ز نظام «حقوق نوشت<br>کشورهای در حاله :<br>قوانین محیط رصاله<br>محقوق جدید محیط<br>این باره، برخوردار ا<br>به چق حیات بشر<br>رود نیادین شر قرار<br>وق نیادین شر قرار                        | یا «حقوق عرفی»<br>سعه، هند نمونه خور<br>احکام مسئولیت مد<br>ست را در آن کشور<br>باره نیست، علی ر<br>در در اصل 21 قانون<br>رود<br>در دخواهی به نفع ع<br>دادخواهی به نفع ع | باشد، واجد نقش با اهد<br>ی است که قوه قضاییه<br>بنا ساخته است. اما در<br>غم انکه قوه قضاییه این<br>استحقاق آن را دارد و از<br>استحقاق آن را دارد و از<br>یوم" به دادگستری کش |                                                             |  |
| کلیدوازگان                                                                                                    | دادخواھ                                                                                                    | نی به نفع عم                                                                                                    | وم؛ قوه قضاییه                                                                                                    | هند؛ کلید                                                                                                    | م ان کشم فادید.<br>باژهها: حفاظت از م                                                                                                    | ر ان حداث تخدر م<br>ار زیست                                                                                                    | unti et unit le sen ristell                                                                                                    | -                                                           |  |
| عنوان مثاله<br>[Engish]                                                                                                    | *                                                                                                    | Model                                                                                                    | is on India's                                                                                                    | ith Empha                                                                                                    | l Jurisprudence W                                                                                                    | ent of Environmer                                                                                                    | Judiciary in Developm                                                                                                    | Role                                                        |  |
| عنوان كوتاه (Inglish                                                                                                    |                                                                                                    |                                                                                                    |                                                                                                    |                                                                                                    |                                                                                                    |                                                                                                    |                                                                                                    |                                                             |  |
| جکیدہ (English)                                                                                                    | ion                                                                                                    | a short surv<br>rkable decisi<br>the<br>lian Judiciary                                                                                                    | s concerned,<br>ken any rema<br>o make good<br>way the Inc                                                                                                    | orudence<br>ot have ta<br>I actively t<br>red. In thi                                                                                                    | nvironmental juris<br>1 Judiciary could n<br>has come forward<br>d whenever requ                                                                                                    | in development o<br>ates that the Iran<br>ry, the Indian's or<br>e relief wherever                                                                                       | the role of judiciary<br>al record of Iran indic<br>gard, yet!<br>ke the Iranian Judicia<br>jes of Jaw and provid                                                            | As fa<br>on it<br>But,<br>defic                             |  |
| (English) جکیدہ                                                                                                    | ley<br>ion<br>iw                                                                                                    | a short surv<br>rkable decisi<br>the<br>Ban Judiciary<br>n common la<br>he country.                                                                                                    | s concerned,<br>cen any rema<br>o make good<br>way the Ind<br>aws and ever<br>audence in t                                                                                                    | orudence<br>ot have ta<br>I actively t<br>red. In th<br>onmental<br>iental juris                                                                                                    | nvironmental juris<br>h Judiciary could n<br>has come forward<br>d whenever requ<br>al provisions, envi<br>d a new environn                                                                | in development o<br>ates that the Iran<br>ry, the Indian's or<br>e relief wherever<br>f Indian constituti<br>nment, and develo                                           | the role of judiciary<br>al record of Iran indic<br>gard, yet!<br>ke the Iranian Judicia<br>ies of law and provid<br>e an extensive use o<br>o protect the enviro            | As fa<br>on it<br>but,<br>defic<br>has i<br>of to           |  |
| (English) جکیدہ<br>کلیدوازگان (English                                                                                                    | le<br>ion<br>iw<br>v                                                                                                    | a short surv<br>rkable decisi<br>the<br>lan Judiciary<br>no common la<br>he country.                                                                                                    | s concerned,<br>ken any rema<br>o make good<br>way the Inc<br>aws and ever<br>gudence in t                                                                                                    | prudence<br>ot have ta<br>l actively t<br>red. In th<br>onmental<br>sental juris                                                                                                    | nvironmental juris<br>h Judiciary could n<br>has come forward<br>d whenever requ<br>a provisions, envi<br>d a new, environn<br>d a new, environn                                           | in development o<br>ates that the Iran<br>ry, the Indian's or<br>e relief wherever<br>f Indian constituti<br>iment, and develo                                           | the role of judiciary<br>al record of Iran indic<br>gard, yet!<br>ke the Iranian Judicia<br>ke to flaw and provid<br>e an extensive use o<br>o protect the enviro            | As fa<br>on ji<br>in th<br>But,<br>defic<br>has i<br>of to  |  |
| چکیدہ (English)<br>کلیدولزگان (English                                                                                                    |                                                                                                    | a short surv<br>rkable decisi<br>the<br>isan Judiciary<br>n common la<br>he country.                                                                                                    | s concerned,<br>ken any remain<br>o make good<br>way the Inc<br>aws and ever<br>roudence in t                                                                                                    | prudence<br>ot have ta<br>l actively t<br>ormental<br>sental juris                                                                                                    | nvironmental juris<br>h Judiciary could n<br>has come forward<br>d whenever requ<br>al provisions, envi<br>d a new environn<br>d a new environn                                            | in development of<br>ates that the Irad<br>ry, the Indian's or<br>e relief wherever<br>f Indian constitution<br>ment, and develo                                         | the role of judiciary<br>al record of Iran indic<br>gard, yet!<br>ke the Iranian Judicia<br>ties of law and provid<br>e an extensive use o<br>o protect the enviro           | As fa<br>on it<br>in the<br>But,<br>defic<br>has r<br>of to |  |
| چکیدہ [English]<br>کلیدوازگان [English<br>تاریخ دریافت<br>تاریخ پذیرش                                                                                       | (in the second second s | a short surv<br>rkable decisi<br>the<br>lan Judiciary<br>n common<br>he country.                                                                                                    | s concerned,<br>ken any remain<br>o make good<br>way the Inc<br>aws and ever<br>yudence in t<br>1388 •<br>1389 •                                                                                                    | orudence<br>ot have ta<br>l actively t<br>red. In this<br>onmental<br>pental juris                                                                                                    | nvironmental juris<br>h Judiciary could n<br>has come forward<br>d whenever requ<br>a provisions, envi<br>d a new environn<br>d a new environn                                             | in development o<br>ates that the Iran<br>ry, the Indian's or<br>e relef wherever<br>f Indian constituti<br>ment, and develo                                             | the role of judiciary<br>al record of Iran indic<br>gard, yet!<br>ke the Iranian Judicia<br>cies of law and provid<br>e an extensive use<br>o protect the enviro             | As fa<br>on it<br>But,<br>defin<br>of to                    |  |
| چکیدہ [English]<br>چکیدوازگان [English<br>تاریخ دریافت<br>تاریخ پذیرش<br>تاریخ انتشار                                                                       | (in the second second s | a short surv<br>rkable decisi<br>the<br>ian Judiciary<br>n common<br>he country.                                                                                                    | s concerned,<br>ken any remains<br>o make good<br>way the Inc<br>aws and ever<br>yudence in t<br>1388 •<br>1389 •                                                                                                    | prudence<br>ot have ta<br>l actively t<br>red. In this<br>onmental<br>pental juris                                                                                                    | nvironmental juris<br>h Judiciary could n<br>has come forward<br>d whenever requ<br>a provisions, envi<br>d a new, environn<br>d a new, environn                                           | in development o<br>ates that the Iran<br>ry, the Indian's or<br>e relef wherever<br>f Indian constituti<br>ment, and develo                                             | the role of judiciary<br>al record of Iran indic<br>gard, yet!<br>ke the Iranian Judicia<br>cies of law and provid<br>e an extensive use o<br>o protect the enviro           | As fa<br>on it<br>in th<br>But,<br>defic<br>defic<br>defic  |  |
| چکیدہ (English)<br>کلیدوازگان (English<br>تاریخ دریافت<br>تاریخ انتشار<br>مفعات از<br>امل مقاله                                                             | Le<br>rey<br>ion<br>iw<br>v<br>19<br>v<br>10<br>v<br>10<br>v<br>10<br>v<br>0056                                                                                                    | a short surv<br>rkable decisi<br>the<br>ian Judiciary<br>to common<br>he country.                                                                                                    | s concerned,<br>ken any remains<br>o make good<br>way the Inc<br>aws and ever<br>syndence in t<br>1388 •<br>1389 •                                                                                                    | I actively t<br>actively t<br>ormental<br>sental juris                                                                                                    | nvironmental juris<br>h Judiciary could n<br>has come forward<br>d whenever requ<br>al provisions, envi<br>d a new environn<br>d a new environn                                            | in development of<br>ates that the Iran<br>ry, the Indian's or<br>e relief wherever<br>f Indian constitution<br>inment, and develo                                       | the role of judiciary<br>al record of Iran indic<br>gard, yet!<br>ke the Iranian Judicia<br>cies of law and provid<br>e an extensive use o<br>o protect the enviro           | As fa<br>on it<br>But,<br>define<br>of to                   |  |
| جکیدہ (English)<br>جکیدہ (English)<br>تاریخ دریافت<br>تاریخ یذیرش<br>تاریخ انتشار<br>امل مقاله<br>] نامه انتشار چاپ                                         | رونیکی مقاله براز<br>مقاله براز                                                                                                    | a short surv<br>rkable decisi<br>the<br>ian Judiciary<br>n common la<br>he country.<br>و فرورجین<br>و فرورجین<br>ت<br>ل<br>ر<br>ل<br>ر<br>برای نویسنده ار                                                                                                    | s concerned,<br>ken any remain<br>way the Ing<br>aws and ever<br>yudjence in t<br>1389 ع<br>1389 ع<br>1389 ع<br>المال شود.                                                                                                    | orudence<br>ot have ta<br>l actively t<br>red. In th<br>onmental<br>pental juris                                                                                                    | nvironmental juris<br>h Judiciary could n<br>has come forward<br>d whenever requ<br>a provisions, envi<br>d a new environ<br>d a new environ<br>i a new environ<br>i a new environ         | in development o<br>ates that the Iran<br>ry, the Indian's or<br>e relief wherever<br>f Indian constituti<br>ment, and develo<br>دی ی 11                                 | the role of judiciary<br>al record of Iran indic<br>gard, yet!<br>ke the Iranian Judicia<br>cies of law and provid<br>e an extensive use<br>o protect the enviro             | As fa<br>on k<br>in th<br>But,<br>defic<br>has<br>of to     |  |
| جکیدہ (English)<br>کلیدواڑگان (English<br>تاریخ دریافت<br>تاریخ انتشار<br>امل مقاله<br>] تامه انتشار چاپ                                                    | رونیکی مقاله برا:<br>ین مقاله برا:                                                                                                    | a short surv<br>rkable decisi<br>the<br>ian Judiciary<br>n common<br>he country.                                                                                                    | s concerned,<br>ken any remains<br>make good<br>way the Ing<br>aws and ever<br>yudence in t<br>1389 ال<br>1389 ال<br>1389 ال<br>1389 ال                                                                                                    | prudence<br>ot have ta<br>l actively t<br>onmental<br>nental juris                                                                                                    | nvironmental juris<br>h Judiciary could n<br>has come forward<br>d whenever requ<br>a provisions, envi<br>d a new, environn<br>d a new, environn<br>d a new, environn                      | in development of<br>ates that the Iran<br>ry, the Indian's or<br>e relief wherever<br>f Indian constitution<br>ment, and develo<br>دی ب 11                              | the role of judiciary<br>al record of Iran indic<br>gard, yet!<br>ke the Iranian Judicia<br>cies of Iaw and provid<br>e an extensive use o<br>o protect the environ          | As fa<br>on it<br>But,<br>define<br>has<br>of to            |  |
| جکیده (English) جکیده<br>کلیدوارگان (English<br>تاریخ دریافت<br>تاریخ انتشار<br>امل مقاله<br>امل مقاله<br>انتشار تاریخ<br>نامه انتشار تاریخ<br>نام خانوادگی | دونیکی مقاله براغ<br>یونیکی مقاله براغ<br>یونیکی مقاله براغ                                                                                                    | a short surv<br>rkable decisi<br>the<br>lan Judiciary<br>n common<br>common<br>be country.<br>و فرورمی<br>و فرورمی<br>ت<br>و فرورمی<br>ت<br>و نورسنده ار<br>ک نورسنده ار                                                                                                    | s concerned,<br>cen any remains<br>a make good<br>way the Inc<br>aws and even<br>average of the<br>average of the | prudence<br>ot have ta<br>l actively t<br>red. In this<br>ormental<br>pental juris                                                                                                    | nvironmental juris<br>h Judiciary could n<br>has come forward<br>d whenever requ<br>a provisions, envi<br>d a new, environn<br>d a new, environn<br>d a new, environn                      | in development of<br>ates that the Iran<br>ry, the Indian's or<br>e relief wherever<br>f Indian constitution<br>ment, and develo<br>دی 11                                | the role of judiciary<br>al record of Iran indic<br>gard, yet!<br>ke the Iranian Judicia<br>cies of law and provide<br>e an extensive use o<br>o protect the environ         | As fa<br>on it<br>but,<br>define<br>has<br>of to            |  |
| جکیده (English) جکیده<br>کلیدوارگان (English<br>تاریخ دریافت<br>تاریخ انتشار<br>امل مقاله<br>اسل مقاله<br>انتشار تاکت<br>بامه انتشار تاکت<br>نام خانوادگی   | دونیکی مقاله براغ<br>یست الگت                                                                                                    | a short surv<br>rkable decisi<br>the<br>ian Judiciary<br>n common<br>common<br>i common<br>i co | s concerned,<br>cen any remains<br>a make good<br>way the Inc<br>aws and ever<br>syudence in to<br>1389 •<br>1389 •<br>1389 •<br>1389 •<br>1389 •<br>1389 •<br>1389 •<br>1389 •<br>1389 •<br>1389 •<br>1389 •<br>1389 •<br>1389 •<br>1389 •<br>1389 •                                                                                                    | actively t<br>actively t<br>actively t | nvironmental juris<br>h Judiciary could n<br>has come forward<br>d whenever requ<br>a provisions, envi<br>d a new, environn<br>d a new, environn<br>d a new, environn<br>d a new, environn | in development of<br>ates that the Irad<br>ry, the Indian's or<br>e relief wherever<br>f Indian constitution<br>ment, and develo<br>دی ۲ 11                              | the role of judiciary<br>al record of Iran indic<br>gard, yet!<br>ke the Iranian Judicia<br>cies of law and provid<br>e an extensive use o<br>o protect the environ          | As fa<br>on it<br>but,<br>define<br>has<br>of to            |  |